# PURPOSE

This document describes the process of updating and managing recipient and donor profiles after the allocation of an organ donor (deceased or live) and workup is complete.

## 1. UPDATE DECEASED DONOR TRANSPLANT DETAILS

### **1.1 UPDATE MATCH EVENT OUTCOMES**

The laboratory will receive notification of the outcome of the allocation of the organs from a deceased organ donor through the Donate Life agencies or the Transplant Unit. The Match Event Outcomes require updating for the organs that were declined and to link the organs that proceeded to transplant.

1. Find the donor record in the **Donor Dashboard**.

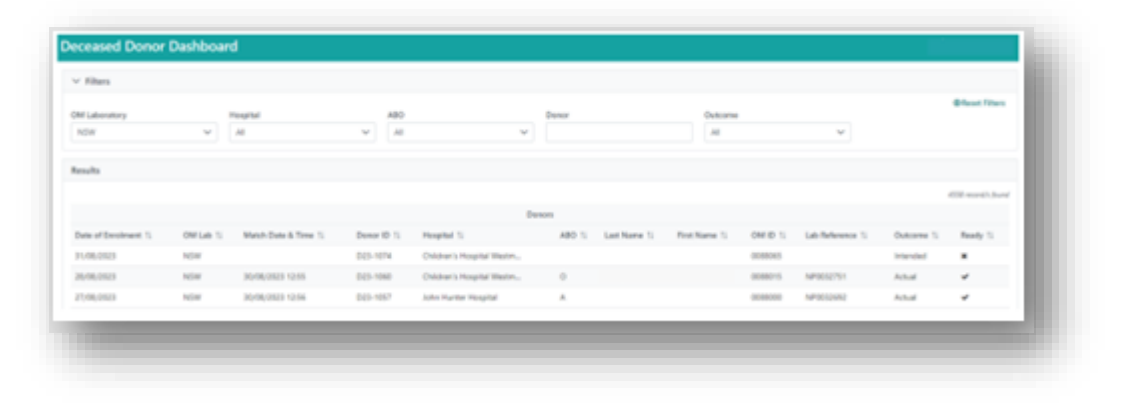

2. Click View TWL Match to navigate to the TWL Matching Screen.

| HOWAY (20)                                                                                                    |                                                                                                    |                                                              |                                      |      |                                        |                                                                       |               |                                                                                                    |                                                                                                    |
|----------------------------------------------------------------------------------------------------|----------------------------------------------------------------------------------------------------|--------------------------------------------------------------|--------------------------------------|------|----------------------------------------|-----------------------------------------------------------------------|---------------|----------------------------------------------------------------------------------------------------|----------------------------------------------------------------------------------------------------|
| Male<br>54 years 8 months (21/06/1968)                                                                                                    |                                                                                                    | om (04                                                       | ID 0005791<br>Lab NSW                |      | Bonor ID 023-027<br>Hospital John Hun  | 9<br>ter Hospital                                                     |               |                                                                                                    | Match Profile                                                                                                    |
| Matching Parameters                                                                                                    |                                                                                                    |                                                              |                                      |      |                                        |                                                                       |               |                                                                                                    |                                                                                                    |
| latching OM Lab *                                                                                                    | Org                                                                                                    | an Program *                                                 |                                      |      | Type of Matching                       |                                                                       |               | Algorithm *                                                                                                    |                                                                                                    |
| NJW                                                                                                    | ~                                                                                                    |                                                              |                                      | ×    | Agorithm match                         | ing                                                                   | ~             |                                                                                                    | ~                                                                                                    |
|                                                                                                    |                                                                                                    |                                                              |                                      |      |                                        |                                                                       |               |                                                                                                    | Match                                                                                                    |
| <ul> <li>Matching Recipients</li> </ul>                                                                                                    |                                                                                                    |                                                              |                                      |      |                                        |                                                                       |               |                                                                                                    |                                                                                                    |
|                                                                                                    |                                                                                                    |                                                              |                                      |      |                                        |                                                                       |               |                                                                                                    |                                                                                                    |
|                                                                                                    |                                                                                                    |                                                              |                                      |      |                                        | III Match Run (                                                       | log 🖓 Ven N   | istes 🗍 Generate OOL report 🚦                                                                                                    | Enable Generate COL in DP                                                                                                    |
| ✓ Filters                                                                                                    |                                                                                                    |                                                              |                                      |      |                                        | Match Run (                                                           | log 🖸 Ven N   | otes 🗇 Generate OOL report 🚦                                                                                                    | Bruble Generate OOL is DP                                                                                                    |
| ∀ Filters                                                                                                    |                                                                                                    |                                                              |                                      |      |                                        | Match Run (                                                           | log 🖓 Ven N   | otes C Generate OOL report                                                                                                    | Brank Filmet                                                                                                    |
| V Filters<br>Rind Person                                                                                                    |                                                                                                    | nsplant Hospitals                                            |                                      | ~    | Organ Program                          | E Match Run (                                                         | log () Vew N  | Algorithm                                                                                                    | Bhadde Generate 000, in DP                                                                                                    |
| V Filters<br>Find Person                                                                                                    |                                                                                                    | noplant Hospitals                                            |                                      | Ŷ    | Organ Program                          | Match Run (                                                           | v             | Algorithm                                                                                                    | Brudhe Generate OOL in DP<br>@Reset Filters<br>~                                                                                  |
| V Filters Find Parson Computebility Status                                                                                                    |                                                                                                    | ngilant Hospitals<br>U<br>nk Ropes                           | Resk D                               | Ŷ    | Organ Program                          | Apr/han) from                                                         | v             | Algorithm AgeOversities                                                                                                    | Enable Generate DOL in DP<br>@Reset Filters                                                                                       |
| <ul> <li>Filters</li> <li>Red Person</li> <li>Compatibility Status</li> <li>All</li> </ul>                                                                                                    |                                                                                                    | nsplant Hospitals<br>11<br>nk Prom<br>124                    | Rank Te                              | ¥    | Organ Program                          | App(Nam) from                                                         | v             | Algorithm Agr(Next) To and                                                                                                    | Rouths Generate DOL in DP                                                                                                    |
| V Filters Find Person Compatibility Soften Al Motoclarg socipients VM results                                                                                                    | No.                                                                                                    | ingelant Hospitals<br>U<br>nk Room<br>see                    | fact b<br>est                        | *    | Organ Program                          | Age(Nam) from                                                         | v             | Algorithm Al Age/Year(To are                                                                                                    | Babbi Generate 000, in DP                                                                                                    |
| Filters Foot Press Foot Press Foot Foot Foot Foot Foot Foot Foot Fo                                                                                                    | No. 1                                                                                                    | englast Hospitals<br>11<br>nk Fouss<br>ne                    | Rank b<br>and                        | *    | Organ Program<br>All                   | E Match Run (<br>Age/Bang From                                        | v             | Algorithm Al<br>Algorithm Al<br>Age/Dami To<br>ere<br>(7 Number of Mak                                                                                                    | Einsteht Generate OOL in OP<br>@Reast Filters<br>v<br>den to Daplaty @Policite<br>107 march hand                                  |
| <ul> <li>Fibers</li> <li>Foot Person</li> <li>Computibility Status</li> <li>All</li> <li>Matching multiplanes</li> <li>Marching multiplanes</li> <li>Marching multiplanes</li> <li>Disput Program</li> <li>Algorithm</li> </ul>                                                                                                    | The second second secon | englant Hospitals<br>M<br>nk Rosm<br>ese<br>Last Name        | Resk S<br>res<br>First Name - OH Lab | Dull | Organ Program<br>All                   | E Match Run (<br>Age(Team) From<br>see                                | ing () Weer N | Algorithm Algorithm Algorithm Algorithm Algorithm Algorithm Algorithm Algorithm Algorithm I to are algorithm and Househal Algorithm Algorithm Algo | Einsteht Generate OOL in OP<br>Eitenst Filters<br>w<br>den to Display @ Publish<br>177 marrish.hard<br>Published Status           |
| Fibers  Find Person  Compatibility Status  A  Mathling melpinets  Stati results  Dagan Program  Aligorithm  Lifery  National Aligorithm  Lifery  Internal  Compatibility  Internal  Internal  I | Rank Score<br>1 SECTI                                                                                                    | englant Hospitals<br>M<br>nk Rosm<br>ese<br>Last Name<br>156 | Rank S<br>see                        | Del  | Organ Program<br>Atl<br>Age(Nam)<br>44 | E Metch-fun ( Ape(Nam) From see Compatibility Status Dipbin for other | ing (7 View N | Algorithm Algorithm Algori | Braith Generate OQL In OP<br>@Reast Fibers<br>w<br>then to Display @ Publish<br>177 monits Jourd<br>Published Status<br>Published |

3. Click the row of the recipient to navigate to the Match Event.

|                            | ECLASED DONOR |                             |                                                          |                |   | RECIPIE                   | NT |                             |                             |                  |
|----------------------------|---------------|-----------------------------|----------------------------------------------------------|----------------|---|---------------------------|----|-----------------------------|-----------------------------|------------------|
| Female<br>4 years 7 months | 6             | OM ID 0008015<br>OM Lab NSW | Dener ID 025-1060<br>Hespital Children's Hospital<br>We_ | Person Profile | ÷ | Male<br>17 years 8 months | ٥  | OM ID-0054721<br>OM Lab NSW | Leb Ref PO012508 KR         | Person Profile   |
|                            |               |                             |                                                          |                |   |                           |    |                             | Of Generate Match Event Rep | not (Pilipublish |
| Information                |               |                             |                                                          |                |   |                           |    |                             |                             |                  |
| Match event outcome        |               |                             |                                                          |                |   |                           |    |                             |                             |                  |
| Histocompatibility ass     | ssment        |                             |                                                          |                |   |                           |    |                             |                             |                  |
| Recipient transplant h     | story         |                             |                                                          |                |   |                           |    |                             |                             |                  |
| Notes & attachments        |               |                             |                                                          |                |   |                           |    |                             |                             |                  |
| > Providers                |               |                             |                                                          |                |   |                           |    |                             |                             |                  |
| Match parameters           |               |                             |                                                          |                |   |                           |    |                             |                             |                  |
| Matching algorithms a      | rocessed      |                             |                                                          |                |   |                           |    |                             |                             |                  |

4. Click Edit in the Match event outcomes.

| Match event outcomes                                                                                                    |                                        |                                                |              |     |
|----------------------------------------------------------------------------------------------------|----------------------------------------|------------------------------------------------|--------------|-----|
| Munched Date Al<br>06/11/032 1951 W<br>Computibility Status Or<br>Digibili for other -<br>Nex Computibile Reason<br>-<br>Community<br>Community | lgerføre Ansessment<br>1<br>Mer Status | Slack Reason<br>-<br>Reason(i) far Dedine<br>- | Transplanted | 7te |

5. If the offer is accepted, select **Accepted** from the **Offer Status** dropdown, select **Yes** for **Transplanted** and modify the **Transplant Date** if required.

| Autohed Date          | Alg | orithm Assessment: |        | Blocked Reason        |   |                                |              |                          | - 8 |
|-----------------------|-----|--------------------|--------|-----------------------|---|--------------------------------|--------------|--------------------------|-----|
| 5/01/2024 12:48       | Yes |                    |        |                       |   |                                |              |                          | - 1 |
| ompatibility Status   | on  | er Status          |        | Reason(s) for Decline |   | Reason(s) for Decline Selected | Transplanted | Transplant Date          | _   |
| Eligible for offer    | ~ A | coepted            | $\sim$ | Please Select         | ~ |                                | Nex No.      | 15/01/2024               | _   |
|                       |     |                    |        |                       |   |                                |              | Manday, January 15, 2024 |     |
| iot Compatible Reason |     |                    |        |                       |   |                                |              |                          | - 1 |
| Please Select         | ~   |                    |        |                       |   |                                |              |                          |     |

6. Click Save.

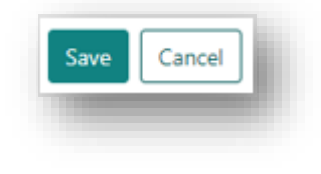

7. A confirmation will pop up noting that a transplant event will be created, and enrolments will be updated. Click **Yes**.

| <ul> <li>A transplant event will be created for this pair</li> <li>The donor and recipient enrolments will be<br/>updated</li> <li>The centre credit balance will be adjusted</li> <li>Are you sure you want to continue?</li> </ul> |   | OrganMatch will do the following (as applicable):                                                                                                    |
|----------------------------------------------------------------------------------------------------|---|----------------------------------------------------------------------------------------------------|
| Are you sure you want to continue?                                                                                                    | 8 | <ul> <li>A transplant event will be created for this pair</li> <li>The donor and recipient enrolments will be<br/>updated</li> <li>The centre credit balance will be adjusted</li> </ul> |
| , , , , , , , , , , , , , , , , , , , ,                                                                                                    |   | Are you sure you want to continue?                                                                                                    |

Note: The credit centre balance is adjusted when a deceased donor kidney transplant is linked. See **1.2 Credit** Centre Balance for further information.

8. The system will navigate to the Transplant Event where details can be modified if required.

|                                                                                      |                                       | DECEASED DOMOR                |                              |                                 |                               |                    |              |                          | CONT        |                 |                        |                    |
|--------------------------------------------------------------------------------------|---------------------------------------|-------------------------------|------------------------------|---------------------------------|-------------------------------|--------------------|--------------|--------------------------|-------------|-----------------|------------------------|--------------------|
| Female<br>4 years 7 me                                                               | nths                                  | ٥                             | GM ID 0058015<br>GM Lab NS87 | Donor ID S<br>Hospital C<br>Vie | 125-1060<br>Nidhen's Hospital | Desen Profile      | 🛊 🔤          | ala<br>auto 3-montito    | ٥           | CMILLE NSW      | Lub Ref (10028566-KR). | Deposition Drofile |
| ~                                                                                    | Specific                              | A10501                        | A*02:01                      | 2785                            | Moderate                      | 04/10/2025         |              |                          | lg6         | ED'IA, Adapt    | th Class I             |                    |
| ~                                                                                    | Specific                              | A*0206                        | A102-01                      | 2379                            | Moderate                      | 04/10/2023         |              |                          | 195         | ED1A, Adapt     | th Cieco I             |                    |
| counatch ass                                                                         | sanert                                |                               |                              |                                 |                               |                    |              |                          |             |                 |                        |                    |
| DC XM Assess                                                                         | net                                   |                               |                              |                                 |                               |                    |              |                          |             |                 |                        |                    |
|                                                                                      |                                       |                               |                              |                                 |                               |                    |              |                          |             |                 |                        |                    |
| Irtaal XM Ans                                                                        | LINATE                                |                               |                              |                                 |                               |                    |              |                          |             |                 |                        |                    |
| Netaal XM Aase                                                                       | unort<br>murert                       |                               |                              |                                 |                               |                    |              |                          |             |                 |                        |                    |
| Netaal XM Aane                                                                       | anant<br>Ing Saraha                   | rji                           |                              |                                 |                               |                    |              |                          |             |                 |                        |                    |
| intaal XM Aros<br>Nerall match a<br>Istocompatibl                                    | anartett<br>Ny Sarena                 | nji.                          |                              |                                 |                               |                    |              |                          |             |                 |                        |                    |
| Intaal XM Area<br>Nerall match a<br>fotocompatibl<br>lamplant detai<br>Tramplant Out | aanneet<br>Deaanneet<br>Hy Samma<br>S | ryi<br>ienta Thanaplient Mosp | est                          | Organ                           | o Transplanted                | Transplant Ourkome | Outcome Date | Course of Goaht Tailures | Transpilant | Details Tampian | :Pathway Communits     |                    |

9. To modify the Transplant details, click on the row. Update the details in the pop-up box as required, click **OK** and click **Save**.

| Transplant Details        |                                | ×    |
|---------------------------|--------------------------------|------|
| Transplant Date *         | Recipient Transplant Hospital  |      |
| 17/10/2023                | Westmead Hospital - Renal Unit |      |
| Tuesday, October 17, 2023 |                                |      |
| Organs Transplanted       | Transplant Outcome             |      |
| Kidney                    | Functioning                    | ~    |
| Outcome Date              | Cause of Graft Failure         |      |
| dd/mm/yyyy                | Please Select                  | ~    |
| Transplant Details        | Transplant Pathway             |      |
| Right 🗸                   | TWL                            |      |
| Comments                  |                                |      |
|                           |                                |      |
|                           |                                |      |
|                           |                                |      |
|                           |                                |      |
|                           | Cance                          | и ок |

10. The Transplant Event is automatically published to allow viewing in the Transplantation Portal. If editing occurs the Transplant Event will be unpublished. Click **Publish** to publish the most recent version to the Transplantation Portal.

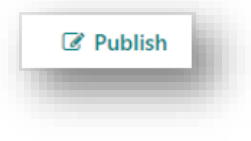

11. Repeat Steps 1 to 8 with the other recipients that received transplants.

12. If there were declines for the Kidney recipients record these in Match event outcomes.

Click **Edit**. Select **Declined** from the **Offer Status** dropdown and select the appropriate reason from the **Reason(s) for Decline** dropdown. Multiple reasons can be selected from the dropdown if more than one reason is given. Further comments can be added to the **Comments** box if required. See Appendix 1 for decline reasons.

|                    | Algorithm Assessment: |   | Blocked Reason        |                                                                                         |               | - 10   |
|--------------------|-----------------------|---|-----------------------|-----------------------------------------------------------------------------------------|---------------|--------|
| 11/2024 12:48      | Yes.                  |   |                       |                                                                                         |               | - 88   |
| rpatibility Status | Offer Status          |   | Reason(s) for Decline | Reason(a) for Decline Selected                                                          | Transplarited | - 88   |
| igible for affer   | ✓ Declined            | ~ | 1 items selected      | <ul> <li>No Suitable recipient - Positive Crossmatch / Exountyping<br/>- DSA</li> </ul> | Ters Palo     | - 84   |
| Compatible Reason  |                       |   |                       |                                                                                         |               | - 84   |
| issue Select       | *                     |   |                       |                                                                                         |               | - 84   |
|                    |                       |   |                       |                                                                                         |               | - 84   |
| mens               |                       |   |                       |                                                                                         |               | - 8    |
|                    |                       |   |                       |                                                                                         |               | - 88   |
|                    |                       |   |                       |                                                                                         |               | - 88   |
|                    |                       |   |                       |                                                                                         |               |        |
|                    |                       |   |                       |                                                                                         | _             |        |
|                    |                       |   |                       |                                                                                         | Same Ca       | Kari 🛛 |

Note: Any declines for Kidney recipients are required to be reported in OrganMatch for auditing purposes.

13. Click Save.

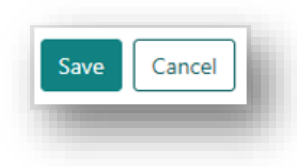

14. Upload as a note in the donor record any documentation associated to offer outcome, including declines, that are received from Donate Life agencies or Transplant units.

| Note Attachments                             |                        |      |
|----------------------------------------------|------------------------|------|
| litie *                                      |                        |      |
| Donor Summary                                |                        |      |
| Category                                     | Sub-Category *         |      |
| Person                                       | Transplants            | ~    |
| nclude in Notes section of Reports<br>Yes No |                        |      |
| internal Note                                | Include in Match Event |      |
| Yes No                                       | Yes No                 |      |
| B $I \cup  i\equiv :=$                       |                        |      |
| Donor summary                                |                        |      |
|                                              | Cancel                 | Save |

### **1.2 CREDIT CENTRE BALANCE**

When a kidney is allocated and transplanted, the organ exchange table is updated. If the kidney is transplanted to an interstate recipient, the balance between the two states is updated. The centre credit difference is calculated by taking the donor OM lab centre credit minus the recipient OM lab centre credit. This credit centre difference is used in the Kidney Matching Algorithm. Refer to *OM-012 Principles of the Kidney Matching Algorithm* for further details.

If a kidney is allocated and transplanted to an interstate recipient on the Kidney Interstate Utilisation Algorithm, and the recipient is rank 20 or numerically higher, the centre credit balance is not updated.

The Organ Exchange table can be viewed in **Reports**.

1. Click the **Reports** menu.

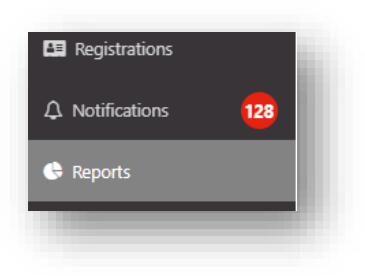

2. Select Organ Exchange Report from the dropdown menu.

| Organ Exchange Report | ~ |
|-----------------------|---|
| Senerate Report       |   |

3. Click Generate Report.

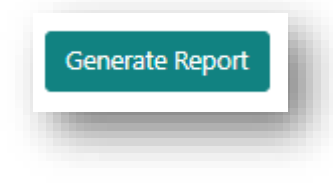

4. The Organ Exchange Report is displayed and can be printed or downloaded.

|                     |      |    |      |                         |      |      | 0                      |
|---------------------|------|----|------|-------------------------|------|------|------------------------|
|                     |      |    |      | Recipient OM Laboratory |      |      |                        |
| onor OM Laboratory  | NSW  | NZ | QLD  | SA                      | VIC  | WA   | Total Organs Exchanged |
| NSW                 | 4185 | 0  | 428  | 241                     | 572  | 176  | 5602                   |
| NZ                  | 0    | 0  | 0    | 0                       | 0    | 0    | 0                      |
| QLD                 | 465  | 0  | 2789 | 92                      | 269  | 61   | 3676                   |
| SA                  | 245  | 0  | 135  | 1552                    | 158  | 49   | 2139                   |
| VIC                 | 532  | 0  | 249  | 208                     | 4235 | 102  | 5326                   |
| WA                  | 178  | 0  | 73   | 46                      | 91   | 1111 | 1499                   |
| al Organs Exchanged | 5605 | 0  | 3674 | 2139                    | 5325 | 1499 | 18242                  |

### **1.3 UPDATE PROGRAM ENROLMENTS OF TRANSPLANTED RECIPIENTS**

When a recipient has been transplanted, the enrolment is ended that is associated with the donor pathway. If a recipient is enrolled on other programs, these must also be ended. If the recipient has a live donor registered in OrganMatch, the program enrolments must also be ended for the donor.

1. On the person's profile in OM, select the **Program enrolments** tab.

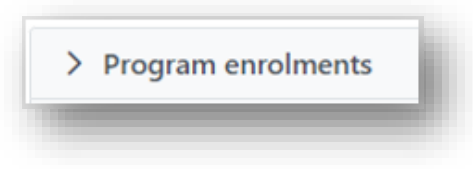

2. Click on a current enrolment.

| Current History |                  |            |
|-----------------|------------------|------------|
| Add Enrolment   |                  |            |
| Role 11         | Organ Program 11 | Pathway †↓ |
| Recipient       | Kidney           | LDD        |

3. Click Edit and click End enrolment.

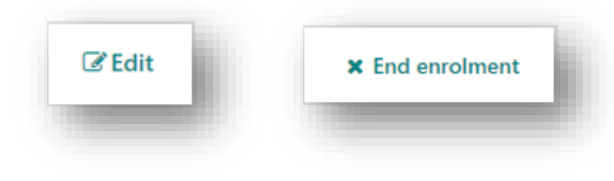

4. Select Transplanted from the Reason For Ending Enrolment dropdown and click Save.

| Reason For Ending Enrolment * |             |
|-------------------------------|-------------|
| Transplanted                  | ~           |
|                               | Cancel Save |

5. Click **Personal links** and click on the link for the donor.

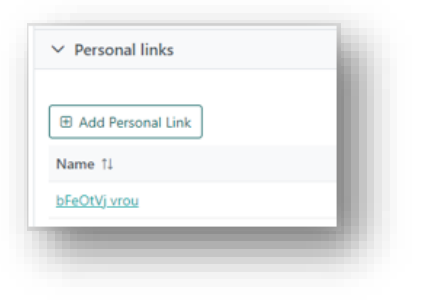

6. In the donor record click on the **Program enrolments** tab.

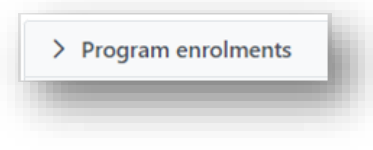

7. Click on a current enrolment.

| Current History       |                  |            |
|-----------------------|------------------|------------|
| Add Enrolment         |                  |            |
| Role 11               | Organ Program 11 | Pathway ↑↓ |
| Living Directed Donor | Kidney           | LDD        |

8. Click Edit and click End enrolment.

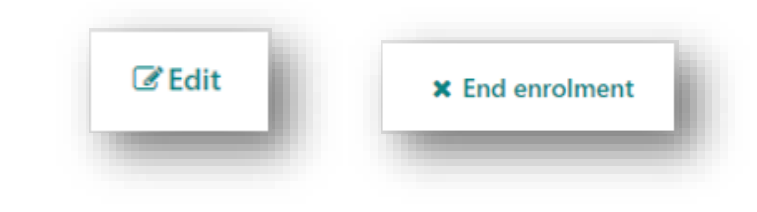

9. Select Linked recipient has been transplanted via TWL from the Reason For Ending Enrolment dropdown and click Save.

| ind Enrolment                                  | ×           |
|------------------------------------------------|-------------|
| Reason For Ending Enrolment *                  |             |
| Linked recipient has been transplanted via TWL | ~           |
|                                                | Cancel Save |

10. Repeat Steps 5 to 9 for any other associated donors.

## 2. UPDATE LIVING DIRECTED/NON-DIRECTED OR PAIRED DONOR TRANSPLANT DETAILS

After a live organ donor transplant, once a notification is received that the transplant is complete the Match Event outcomes for the donor and recipient can be updated. The recipients transplanted via KPD pathway will be updated by the KPD National Office.

#### 2.1 UPDATE MATCH EVENT OUTCOMES

1. Search for the recipient profile in OM and select the Match history tab.

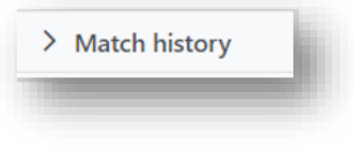

2. Find the donor by either selecting LDD from the Transplant Pathway or search for the donor by name in the Matched Person box.

|         |                |              |                 |                  |           |         |            |                        |           |                            |                   |                         |                 | C view Names     |
|---------|----------------|--------------|-----------------|------------------|-----------|---------|------------|------------------------|-----------|----------------------------|-------------------|-------------------------|-----------------|------------------|
|         | Program        |              |                 | Transplant Paths |           |         |            | Algorithm. how         | -         |                            |                   | Where Share Adapart &   | Anti-Attanty Co | erenziti Regnett |
| 10      |                |              |                 | .44              |           |         |            | 48                     |           |                            | 1.54              | das .                   |                 | 1.4              |
| Cereja  | and states     |              |                 | Office States    |           |         |            | Bannar ber Dar         | dia .     |                            |                   | Sunghantul              |                 |                  |
| 18      |                |              | ~               | . Ad             |           |         |            | 14                     |           |                            | ÷                 | AN .                    |                 |                  |
| Print D | hete -         |              |                 | To Date          |           |         |            | DMLair                 |           |                            |                   | Matchast Parson         |                 |                  |
| -4434   | -47019         |              |                 | ddfree/prop      |           |         |            | 18.                    |           |                            | ~                 |                         |                 |                  |
|         |                | inch Dotardo |                 |                  | Nation    | Period  |            |                        |           |                            | 01                | ana C                   |                 |                  |
| - 04    | an Propinsi Si | Relevant 1   | Receil Date 15  | New Y            | 04.0 %    | 09146-0 | Desp-RD To | Algorithm Advention 71 | Sector 1. | Compatibility<br>States 15 | Offer<br>Mater To | Annenis) for Declina 11 | Torophotod 5:   | NUMBER .         |
| 6.0     | ny (           | 100          | 30/07/0023 1669 | 100403-000       | 0007036   | ste     |            | 100                    | 10        | 15/10                      | 10.5              | 2006                    | 505             | 341              |
|         | THY.           | 120          | 3647/2013 (565  | man daugi        | ono-ensi- | hotes.  |            |                        | -         | 314                        | RUA               | NA                      | Page 1          | 14               |

3. Click the row of the donor to navigate to the Match Event.

|                            | DECEASED DONOR |                             |                                                         |                |   |                           | RECIPIENT |                             |                              |                |
|----------------------------|----------------|-----------------------------|---------------------------------------------------------|----------------|---|---------------------------|-----------|-----------------------------|------------------------------|----------------|
| Female<br>4 years 7 months | 0              | OM ID 0088015<br>OM Lab NSW | Doner ID 023-1060<br>Hespital Children's Hospital<br>We | Person Profile | ŧ | Male<br>17 years 8 months | 0         | OM ID 0054721<br>OM Lib NSW | Lab Ref P0012508 KR          | Person Profile |
|                            |                |                             |                                                         |                |   |                           |           |                             | @Generate Match Event Report | (Pitryublish   |
| Information                |                |                             |                                                         |                |   |                           |           |                             |                              |                |
| Match event outco          | mes            |                             |                                                         |                |   |                           |           |                             |                              |                |
| Histocompatibility         | assessment     |                             |                                                         |                |   |                           |           |                             |                              |                |
| Recipient transplar        | t history      |                             |                                                         |                |   |                           |           |                             |                              |                |
| Notes & attachmer          | 65             |                             |                                                         |                |   |                           |           |                             |                              |                |
| > Providers                |                |                             |                                                         |                |   |                           |           |                             |                              |                |
| Match parameters           |                |                             |                                                         |                |   |                           |           |                             |                              |                |
| Matching algorithe         | s processed    |                             |                                                         |                |   |                           |           |                             |                              |                |

4. Click Edit in the Match event outcomes.

|                       |                      |                       |              | 710  |
|-----------------------|----------------------|-----------------------|--------------|------|
| fandwed Date          | Algorithm Assessment | Block Reason          |              | 3104 |
| 601/2024 1991         | 10                   |                       |              |      |
| ompatibility Status   | Offer Status         | Reason(s) for Decline | Transplanted |      |
| ligible for offer     |                      |                       |              |      |
|                       |                      |                       |              |      |
| int Compatible Reason |                      |                       |              |      |
|                       |                      |                       |              |      |
| ommunia               |                      |                       |              |      |
|                       |                      |                       |              |      |
|                       |                      |                       |              |      |

5. Select Accepted from the Offer Status dropdown, select Yes for Transplanted and modify the Transplant Date if required.

| hed Date<br>7/2023 1943 | Algorithm Assessment<br>N/A |        | Blocked Reason        |   |                                |              |                          | - 1 |
|-------------------------|-----------------------------|--------|-----------------------|---|--------------------------------|--------------|--------------------------|-----|
| patibility Status       | Offer Status                |        | Reason(s) for Decline |   | Reason(s) for Decline Selected | Transplanted | Transplant Date          |     |
|                         | Accepted                    | $\sim$ | Please Select         | ~ |                                | No. No.      | 15/01/2024               |     |
|                         |                             |        |                       |   |                                |              | Monday, January 75, 2024 |     |
| Compatible Reason       |                             |        |                       |   |                                |              |                          | - 8 |
|                         |                             |        |                       |   |                                |              |                          | - 8 |

6. Click Save.

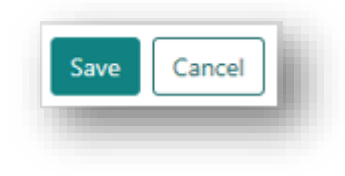

7. A confirmation will pop up noting that a transplant event will be created, and enrolments will be updated. Click **Yes**.

8. The system will navigate to the Transplant Event where details can be modified if required.

| Female            |                                 | OM ID 0086388           | Lab Ref    | OD P0024037                  |                         |          | Male                   |                       | OMIE     | 0 0006387 Lab Ref      | P0024036 KR        |                |
|-------------------|---------------------------------|-------------------------|------------|------------------------------|-------------------------|----------|------------------------|-----------------------|----------|------------------------|--------------------|----------------|
| 55 years 1        | month 🤨                         | OM Lab NSW              |            |                              | Person Profile          | T        | 53 years 2 months      |                       | OML      | ab NSW                 |                    | Person Profile |
| Protomation at    | 10401 https://                  |                         |            |                              |                         |          |                        |                       |          |                        |                    |                |
| CDC XM Asse       | ssment                          |                         |            |                              |                         |          |                        |                       |          |                        |                    |                |
|                   |                                 |                         |            |                              |                         |          |                        |                       |          |                        |                    |                |
| Now XM Asse       | sament                          |                         |            |                              |                         |          |                        |                       |          |                        |                    |                |
| Jument T and      | 8 cell flow crossmatch Negative | in serum dated 25/09/20 | 13 Negativ | re T cell threshold crossmat | tch channel value < 245 | . Negati | ve & cell threshold on | ossmatch channel valu | e < 320. |                        |                    |                |
| Virtual XM As     | sessment                        |                         |            |                              |                         |          |                        |                       |          |                        |                    |                |
|                   |                                 |                         |            |                              |                         |          |                        |                       |          |                        |                    |                |
| Show on<br>Report | Serum Sample Reference          | Serum Sampte Date       | Ti         | Cell Sample Reference        | Crossmatch type<br>Ti   | 11       | ve Cell Treatmen       | M Result Score        | TJ .     | Channel Shift from the | reshold XM Date    | Test Date      |
| *                 | N-23-18653-A                    | 25/09/2023              | No         | N-23-18658-A                 | FXM-T-lgG               |          | Pronase                |                       | Negative | -72                    | 27/09/202          | 3 27/09/2023   |
| ~                 | N-23-18653-A                    | 25/09/2023              | No         | N-23-18658-A                 | FXM-8-lpG               |          | Pronase                |                       | Negative | -80                    | 27/09/202          | 3 27/09/2023   |
|                   |                                 |                         |            |                              |                         |          |                        |                       |          |                        |                    |                |
| Suscell match     | 211211-0-2-1                    |                         |            |                              |                         |          |                        |                       |          |                        |                    |                |
|                   |                                 |                         |            |                              |                         |          |                        |                       |          |                        |                    |                |
| fistocompatil     | bility Summary:                 |                         |            |                              |                         |          |                        |                       |          |                        |                    |                |
|                   |                                 |                         |            |                              |                         |          |                        |                       |          |                        |                    |                |
| ransplant det     | uis                             |                         |            |                              |                         |          |                        |                       |          |                        |                    |                |
| Transminet D      | inte Baciniante Transcolant     | Magnitul                | ~          | ourse Transmission of        | Transmissed Outcome     | ~        | roma Data Ca           | one of Graft Failure  | Trans    | alast Datala Tra       | uniant Pathanu     | Comments       |
| 17-00-0003        | Wednesd Manipulat               | reception               |            | para narapanara              | Frankjani overome       | 00       | Lorrie Lore Ca         | use of grant rangee   | 1 alt    |                        | ingeneris rannanay | Comments       |
| 11/10/2023        | mesonead hospital - P           | dente com (nWC260       | N.C        | inty.                        | - conclusion and        |          |                        |                       | 194      | 100                    | ,                  |                |

9. The Transplant Event is automatically published to allow viewing in the Transplantation Portal. If editing occurs the Transplant Event will be unpublished. Click **Publish** to publish the most recent version to the Transplantation Portal.

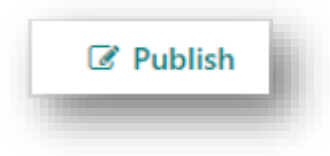

10. Upload the documentation as a note in the recipient's record.

| Note Attachments                    |                        |
|-------------------------------------|------------------------|
| Title *                             |                        |
| Transplant confirmation             |                        |
| Category                            | Sub-Category *         |
| Person                              | Transplants 🗸          |
| Include in Notes section of Reports |                        |
| Yes No                              |                        |
| Internal Note                       | Include in Match Event |
| Yes No                              | Yes No                 |
| Details *                           |                        |
| B <i>I</i> <u>∪</u> i≡ i≡           |                        |
| Transplant confirmation             |                        |
|                                     |                        |
|                                     |                        |
|                                     |                        |
|                                     |                        |
|                                     |                        |
|                                     |                        |

## 2.2 UPDATE PROGRAM ENROLMENTS OF TRANSPLANTED RECIPIENTS

When a recipient has been transplanted, the enrolment is ended that is associated with the donor pathway. If a recipient is enrolled on other programs, these must also be ended. If the recipient has other live donors registered in OrganMatch, the program enrolments must also be ended for the donor.

1. On the person's profile in OM, select the **Program enrolments** tab.

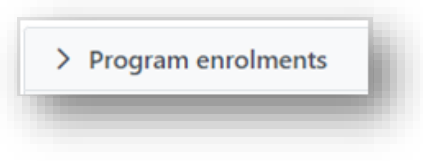

2. Click on a current enrolment.

| Current History |                  |            |
|-----------------|------------------|------------|
| Add Enrolment   |                  |            |
| Role 11         | Organ Program 11 | Pathway ↑↓ |
| Pariniant       | Kidnev           | TWL        |

3. Click Edit and Click End enrolment.

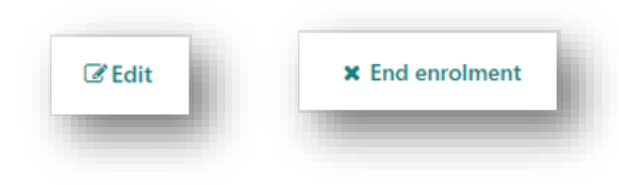

4. Select Transplanted from the Reason For Ending Enrolment dropdown and click Save.

| nd Enrolment                  | ×           |
|-------------------------------|-------------|
| Reason For Ending Enrolment * |             |
| Transplanted                  | ~           |
|                               | Cancel Save |

5. Click **Personal links** and click on the link for a donor.

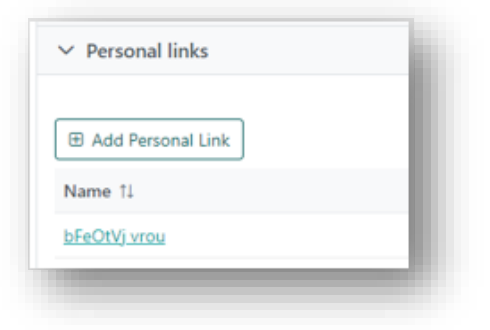

6. In the donor record Click on the **Program enrolments** tab.

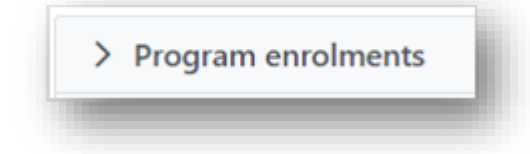

7. Click on a current enrolment.

| Current History       |                  |           |
|-----------------------|------------------|-----------|
| Add Enrolment         |                  |           |
| Role 11               | Organ Program 11 | Pathway 1 |
| Living Directed Donor | Kidney           | LDD       |

8. Click Edit and Click End enrolment.

| _      |                 |
|--------|-----------------|
| 🕼 Edit | × End enrolment |
| -      |                 |
|        |                 |

9. Select Linked recipient has been transplanted via TWL from the Reason For Ending Enrolment dropdown and click Save.

| ind Enrolment                                  |             |
|------------------------------------------------|-------------|
| Reason For Ending Enrolment *                  |             |
| Linked recipient has been transplanted via TWL | ~           |
|                                                | Cancel Save |

10. Repeat Steps 5 to 9 for any other associated donors.

# 3. REVERSING A TRANSPLANT

If a transplant is incorrectly selected a transplant can reversed. Contact OrganMatch Application Support to reverse the transplant and ensure any information is deidentified.

When a transplant is reversed the Organ Exchange table is also reversed, except of the recipient was matched on the Kidney Interstate Utilisation Algorithm at a rank of 20 or numerically higher. See **1.2 Credit Centre Balance** for further information.

1. Search for the recipient profile in OM and select the Transplants tab.

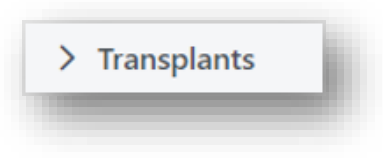

2. Click on the record that needs to be reversed.

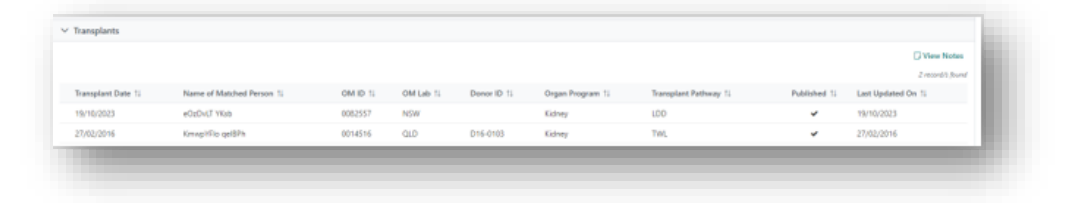

3. Click Reverse Transplant.

| <b>Reverse Transplant</b> |  |
|---------------------------|--|
|                           |  |

4. Click **Yes** on the confirmation box.

|   | OrganMatch will do the following (as applicable):               |
|---|-----------------------------------------------------------------|
| 0 | Match event transplant status will be reversed                  |
|   | to No                                                           |
|   | <ul> <li>This transplant event will be removed</li> </ul>       |
|   | <ul> <li>The end date for the donor and recipient</li> </ul>    |
|   | enrolments for this Transplant Event will be<br>removed         |
|   | <ul> <li>The organ status will be reset to available</li> </ul> |
|   | <ul> <li>The centre credit balance will be reversed</li> </ul>  |
|   | <ul> <li>The EPTS will be recalculated</li> </ul>               |
|   | Are you sure you want to reverse this transplant?               |
|   |                                                                 |
|   | No Yes                                                          |

5. The Transplant is reversed and the program enrolments are reinstated. Check the recipient and donor enrolments have the correct status.

## 4. UPDATING A TRANSPLANT EVENT

Transplant events can be edited after they have been created. This may be required, as further testing may have been performed for either the patient and/or donor. Editing the transplant event will allow new results to be included in transplant event. A new version of the transplant event is created and further post-transplant histocompatibility assessments can occur. All versions of the transplant events are retained, but once a new version has been created, the previous versions are no longer editable.

1. Search for the recipient profile in OM and select the **Transplants** tab.

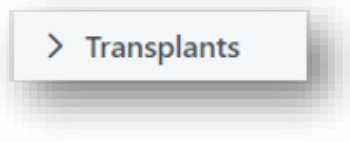

2. Click on the record that needs to be updated.

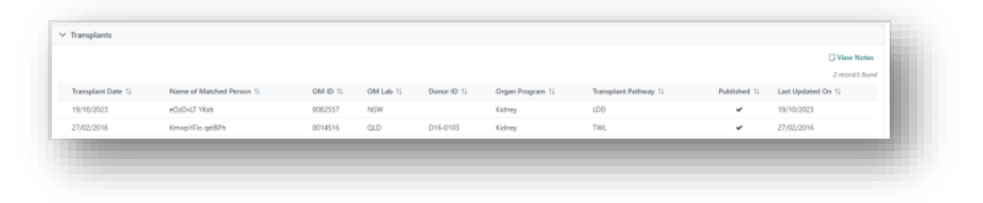

3. Click Edit. Any new HLA typing results that have been authorised will automatically populate.

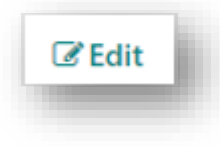

4. Click Save.

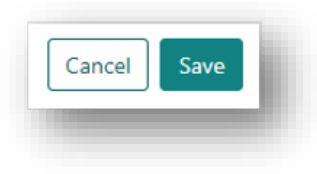

5. If a new DSA assessment is required for post-transplant reporting, click Edit and Check for recipient DSA.

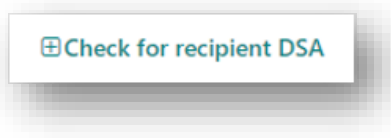

6. Select the DSA for reporting and complete the **DSA assessment**.

| lass Land II 0    | SA identified      |   |                          |                 |        |                       |                |             |                                   |                  | ~                    |                        |
|-------------------|--------------------|---|--------------------------|-----------------|--------|-----------------------|----------------|-------------|-----------------------------------|------------------|----------------------|------------------------|
|                   |                    |   |                          |                 |        |                       |                |             |                                   |                  |                      |                        |
| Show on<br>Report | DSA<br>Category 11 |   | Recipient<br>Antibody 11 | Donor<br>HLA 11 | MPI 11 | Strength<br>Rating TL | Sample Date 11 | DSA Note 11 | Sext Result<br>Reportable Note 11 | lg<br>Isotype 11 | Sera<br>Treatment 11 | Class 11 Sample Tag 11 |
|                   | Specific           | ~ | 8*39i01                  | 8*39.06         | 23015  | Strong                | 04/09/2019     |             |                                   | lgG              | EDITA                | Class I                |
|                   | Specific           | ¥ | 8*55:01                  | 8*55:01         | 19291  | Strong                | 04/09/2019     |             |                                   | lgG              | EDITA                | Class I                |
|                   | Specific           | ¥ | 8155.04                  | 8*55.01         | 3727   | Moderate              | 05/03/2018     |             | Supplementary kits                | lg6              | EDITA                | Class I                |
|                   | Specific           | ~ | 8139.06                  | 8139.06         | 2201   | Moderate              | 07/09/2020     |             | Supplementary kit                 | lg6              | EDITA                | Class I                |
|                   | Specific           | ~ | P2804                    | 8129.05         | 1855   | Weak                  | 07/09/2020     |             | Supplementary kit                 | lg5              | EDITA                | Class I                |
|                   | Specific           | ~ | P-29-05                  | 8129.05         | 1276   | Weak                  | 07/09/2020     |             | Supplementary kit                 | lgG              | EDTA                 | Class I                |

7. Click **Save**. Refer to *OM-007 Report Generation- Laboratory Portal* for further information on generating reports.

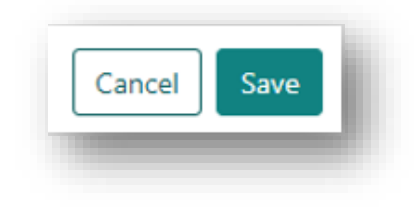

# APPENDIX 1: REASONS FOR DECLINE

| Reason For Decline                                                                | Scenario                                                                                                    |
|-----------------------------------------------------------------------------------|----------------------------------------------------------------------------------------------------|
| Not Medically Suitable - Acute<br>Clinical Course                                 | Select when an organ is declined due to the cumulative effect of the admission clinical course and current acute clinical presentation.                                                                                                    |
| Not Medically Suitable - medical<br>history/comorbidities                         | Select when an organ is declined due to the cumulative effect of the donor's medical history and/or recognised comorbidities.                                                                                                    |
| Not Medically Suitable - Organ<br>Disease                                         | Select when an organ is declined due a specific diagnosed disease of the organ.                                                                                                    |
| Not Medically Suitable - Organ<br>Function                                        | Select when an organ is declined due to assessment of the current function.                                                                                                    |
| Not Medically Suitable - Organ<br>Trauma                                          | Select when an organ is declined due to trauma to the organ.                                                                                                    |
| Not Medically Suitable – Other                                                    | Select if an organ is declined and is described as not medically suitable for transplant for a specific reason other than any of the prepopulated selections.                                                                                                    |
| Not Medically Suitable - Prediction of time to death post WCRS                    | Select when an organ is declined due to the transplant unit<br>assessment/judgement that the potential donor would not die in the<br>required organ specific timeframe, regardless of organ function<br>and/or medical history.                                      |
| No Suitable recipient - Donor vs recipient conditions                             | Select when the organ is declined due to donor profile factors (such<br>as extended suitability criteria, age, pathway) and although<br>potentially transplantable, at the time of offer there are no recipients<br>deemed suitable by the unit to accept the organ. |
| No Suitable recipient - Positive<br>Crossmatch / tissuetyping - DSA               | Select when the offer has been declined due to the presence of donor specific antibodies (DSA's) deemed unacceptable for transplantation.                                                                                                    |
| No Suitable recipient - Positive<br>Crossmatch / tissuetyping - HLA<br>mismatches | Select when the offer has been declined due to HLA mismatches.                                                                                                    |
| No Suitable recipient - Size mismatch                                             | Select when the offer is declined due to no size matched patients on waiting list.                                                                                                    |
| No Suitable recipient - Other- Age mismatch                                       | Select when the offer is declined due to the donor and recipient age variance.                                                                                                    |
| No Suitable recipient - Other                                                     | Select if an organ is declined for a reason described as no suitable recipient with a specific reason other than any of the pre-populated selections.                                                                                                    |

| Reason For Decline                                                             | Scenario                                                                                                    |
|--------------------------------------------------------------------------------|----------------------------------------------------------------------------------------------------|
| No Suitable recipient - Other-<br>Already Transplanted                         | Select when the offer is declined as the recipient has already received an offer, accepted and received/receiving a transplant from another donor.                                                                                                    |
| No Suitable recipient - Other -<br>Potential recipient unfit for<br>transplant | Select when the offer is declined due to the identified recipient being unfit to receive the transplant at that time.                                                                                                    |
| Transmission Risk - Discovered<br>positive serology                            | Select when an organ is declined due to a positive serology or NAT result.                                                                                                    |
| Transmission Risk - History of<br>positive serology                            | Select when an organ is declined due to a history of a positive serology or NAT result.                                                                                                    |
| Transmission Risk - Malignancy<br>transmission risk                            | Select when an organ is declined due to the donor's documented cancer history or identified risk of malignancy that has not been previously diagnosed.                                                                                                 |
| Transmission Risk -Infectious disease transmission risk                        | Select when an organ is declined due to the risk of donor transmission of an infectious disease.                                                                                                    |
| Transmission Risk -Other                                                       | Select if an organ is declined for a reason described as no suitable recipient with a specific reason other than any of the pre-populated selections.                                                                                                  |
| Logistics - Cost of retrieval                                                  | Select when the organ offer is declined when the cost of providing a retrieval team and/or organ transportation from donor hospital to the transplant unit is deemed excessive.                                                                        |
| Logistics - Covid 19                                                           | Select when the organ offer is declined due to logistical issues with Covid 19 restrictions.                                                                                                    |
| Logistics - Extended cold ischaemic time                                       | Select when an organ is declined specifically due to the calculated/estimated cold ischaemic time the organ will incur.                                                                                                    |
| Logistics - Extended organ evaluation<br>unavailable                           | Select when an organ offer is declined due to the inability to facilitate<br>requested additional investigation/s to assess organ suitability,<br>resulting in the transplant unit being unable to deem an organ<br>medically suitable for transplant. |
| Logistics - Extended response time to organ offer                              | Select if the transplant unit has failed to provide a response to an organ offer within the allowed timeframes.                                                                                                    |
| Logistics - Offer waived for urgent listing or national notification           | Select when an organ offer is deferred by the home state transplant<br>unit to make an organ offer to a current urgent listing or national<br>notification recipient.                                                                                  |
| Logistics - Other                                                              | Select if an organ is declined due to a specific logistical reason other than any of the pre-populated selections.                                                                                                    |

| Reason For Decline                            | Scenario                                                                                                   |
|-----------------------------------------------|----------------------------------------------------------------------------------------------------|
| Logistics - Transplant service<br>unavailable | Select if an organ is declined specifically due to the required transplant team/service being unavailable. |
| Logistics - retrieval service<br>unavailable  | Select if an organ is declined specifically due to the required retrieval team/service being unavailable.  |
| Intra-operative Surgical Injury               | Select if an organ is declined due to a surgical injury at the time of the operation.                      |
| Assessment at transplant unit                 | Select if an organ is declined after retrieval by the Transplant Unit.                                     |
| Surgical Retrieval Injury                     | Select if an organ is declined due to an injury sustained during surgical retrieval.                       |

# DEFINITIONS

| Term/abbreviation        | Definition                                                                         |
|--------------------------|------------------------------------------------------------------------------------|
| Centre                   | OrganMatch Lab                                                                     |
| Centre Credit Difference | Donor state OM lab credit –recipient OM lab centre credit                          |
| DSA                      | Donor Specific Antibodies                                                          |
| KPD                      | Kidney Paired Donation                                                             |
| LDD                      | Living Directed Donation                                                           |
| ОМ                       | OrganMatch                                                                         |
| OM Lab Credit            | OM Lab credit = total number of kidneys donated – total number of kidneys received |
| TWL                      | Transplant Waiting List                                                            |

# **REFERENCED INTERNAL DOCUMENTS**

| Document number | Source                                      |
|-----------------|---------------------------------------------|
| OM-007          | Report Generation- Laboratory Portal        |
| OM-012          | Principles of the Kidney Matching Algorithm |

# **CHANGE HISTORY**

| Version number | Effective date  | Summary of change                                                                                      |
|----------------|-----------------|----------------------------------------------------------------------------------------------------|
| 1              | 06/02/2024      | New version of document                                                                                |
| 2              | Refer to footer | Appendix 1 Reasons for decline table updated:                                                          |
|                |                 | <ul> <li>Removed No Suitable recipient – Positive<br/>crossmatch/tissue typing - XM</li> </ul>         |
|                |                 | <ul> <li>Added No Suitable recipient - Other- Already<br/>Transplanted</li> </ul>                      |
|                |                 | <ul> <li>Added No Suitable recipient - Other - Potential<br/>recipient unfit for transplant</li> </ul> |

| Version number | Effective date  | Summary of change                                                                                                    |
|----------------|-----------------|----------------------------------------------------------------------------------------------------|
| 3              | Refer to footer | Sprint 52 updates:                                                                                                    |
|                |                 | <ul> <li>Section 1.2 added to describe the centre credit<br/>balance and the update for interstate utilisation.</li> </ul> |
|                |                 | Addition of definitions to the table.                                                                                      |
|                |                 | Other:                                                                                                    |
|                |                 | <ul> <li>Section 3 updated to reflect new process of reversing<br/>a transplant.</li> </ul>                                |

# **ELECTRONIC SIGNATURE**

| Author      | REBECCA SCAMMELL |  |
|-------------|------------------|--|
| Approver(s) | NARELLE WATSON   |  |